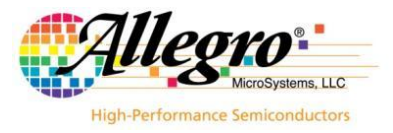

# ASEK-1335-T-KIT Quick Guide

The ASEK-1335-T-KIT as described below is for the purpose of evaluating the A1335 device.

#### ASEK-1335-T-KIT Bill of Materials

- ASEK-20 Kit (Part # 85-0540-600)
  - ASEK-20 Chassis with main Motherboard inside (85-0540-004)
  - USB Communications Cable
  - DC Power Supply/Cable with AC Outlet Adapters
  - Proto Board (Part # 85-0540-103)
  - Ribbon Cable (Part # 85-0540-300)
- ASEK-1335-SUBKIT-T:
  - A1335 Daughterboard (Part #: 85-0540-109 / Stenciled A1332)
  - A1335 Socketed single die grand-daughter board (Part #: 85-0723 / Stenciled ASEK1335-SD)
  - A1335 Socketed dual die grand-daughter board (Part #: 85-0716)

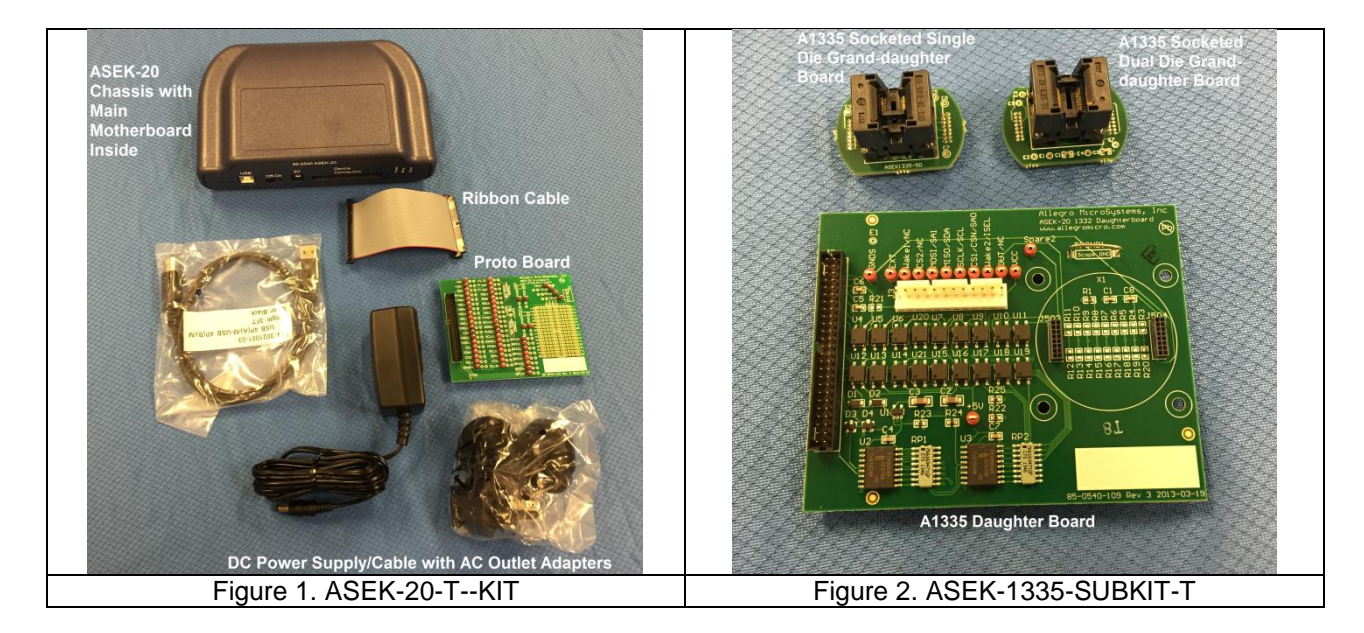

#### Instructions for Configuring ASEK-1335-T-KIT with Device On-Board

- 1. Connect one end of the USB communications cable to a personal computer
- 2. Connect the other end of the USB communications cable to the "USB" port on the ASEK-20 chassis
- 3. Connect the ribbon cable to the J2 connector on the daughterboard (85-0540-109)
- 4. Connect the other end of the ribbon cable to the "Device Connection" port on the ASEK-20 chassis
- 5. Mount the socketed grand-daughterboard (either 85-0723 or 85-716) onto the daughter board (85-0540-109)

#### 19 February 2016

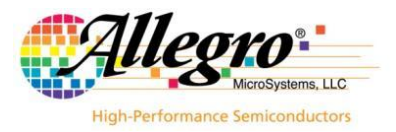

- 6. Connect the DC Power Supply/Cable to the 5V port on the ASEK-20 chassis
- 7. Plug in the DC Power Supply to a 110V/220AC 60/50Hz outlet with the proper adapter
- 8. Place A1335 device in grand-daughter board (85-0676) socket

#### 85-0723

Grand-daughter board

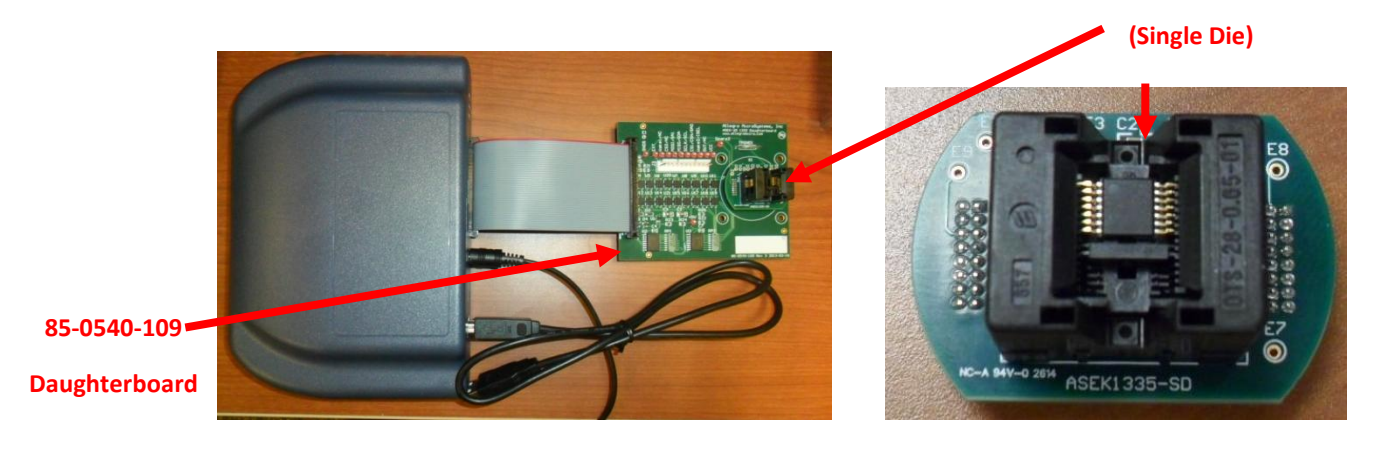

Figure 3. Setup of ASEK-1335-T-KIT

### Configuring ASEK-1335-T-KIT for Off-Board Prototyping

The A1335 daughterboard allows off-board connections via a 12-pin header, seen in Figure 4 as component J3. This connector may be used in evaluating external prototyping modules.

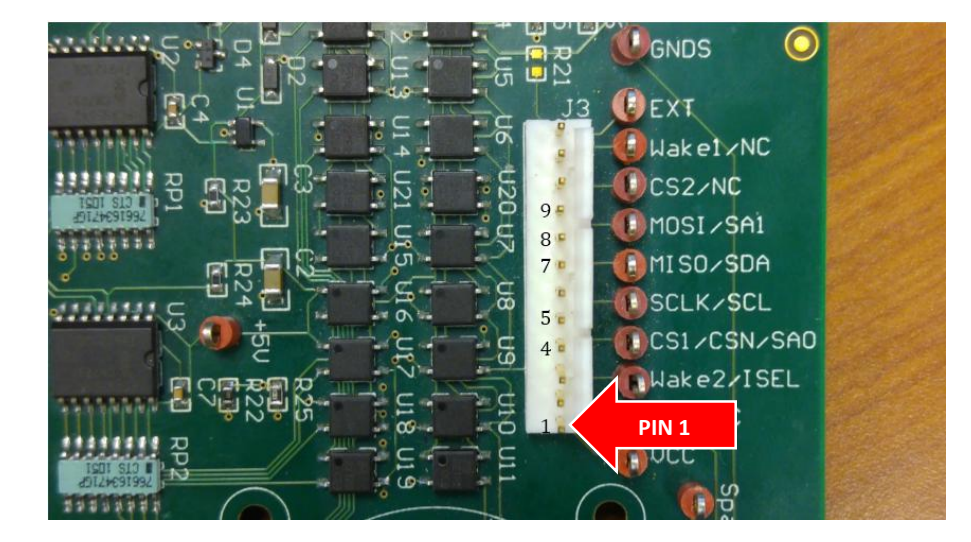

Figure 4. A1335 Daughterboard (85-0540-109, Rev 6), SPI Header Pins Labeled

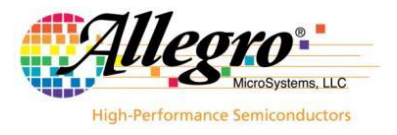

- 1. Follow steps 1-4 of on-board configuration instructions
- Using a ribbon cable or individual wires, connect the numbered pins on the header to the corresponding pins in the single-die sensor module. A wiring diagram for SPI communication is shown in Figure 5 below (see appendix for I<sup>2</sup>C and Manchester interfacing)
- 3. Connect the DC Power Supply/Cable to the 5V port on the ASEK-20 chassis
- 4. Plug in the DC Power Supply to a 110V/220AC 60/50Hz outlet with the proper adapter

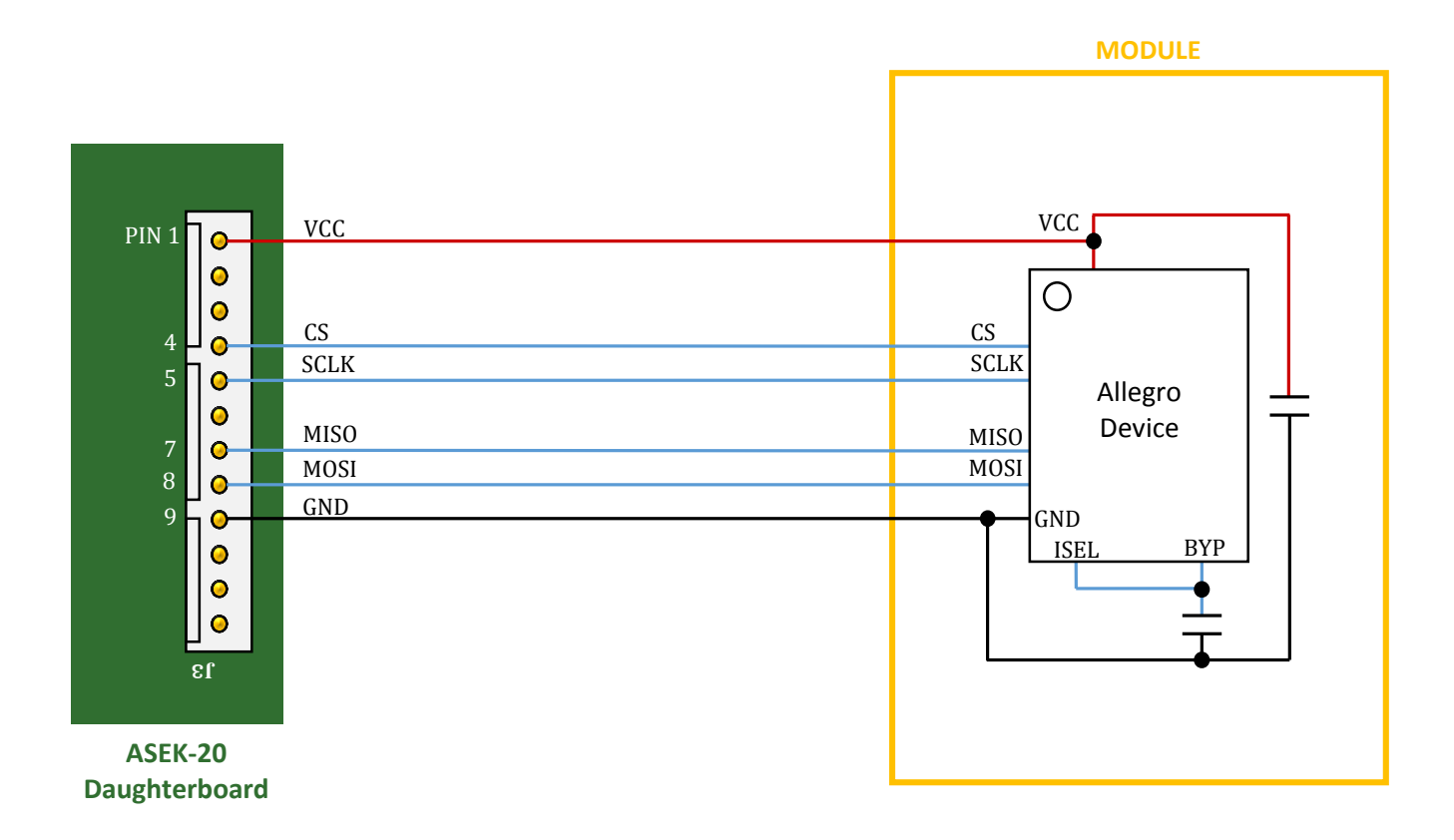

Figure 5. A1335 Daughterboard J3 Header Wiring Diagram (SPI Mode)

#### Download Software GUI for ASEK-1335-T-KIT

In order to download the programmer software, register through the software portal below: <u>https://registration.allegromicro.com/login</u>

#### **ASEK-20 USB Driver**

If the appropriate COM port driver is not installed automatically, latest versions may be found on the FTDI website below: http://www.ftdichip.com/Drivers/VCP.htm

#### A1335 Sample Devices

A1335 samples are not included with the ASEK-1335-T-KIT. Please contact your local FAE or factory for samples.

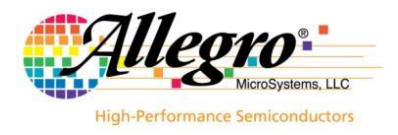

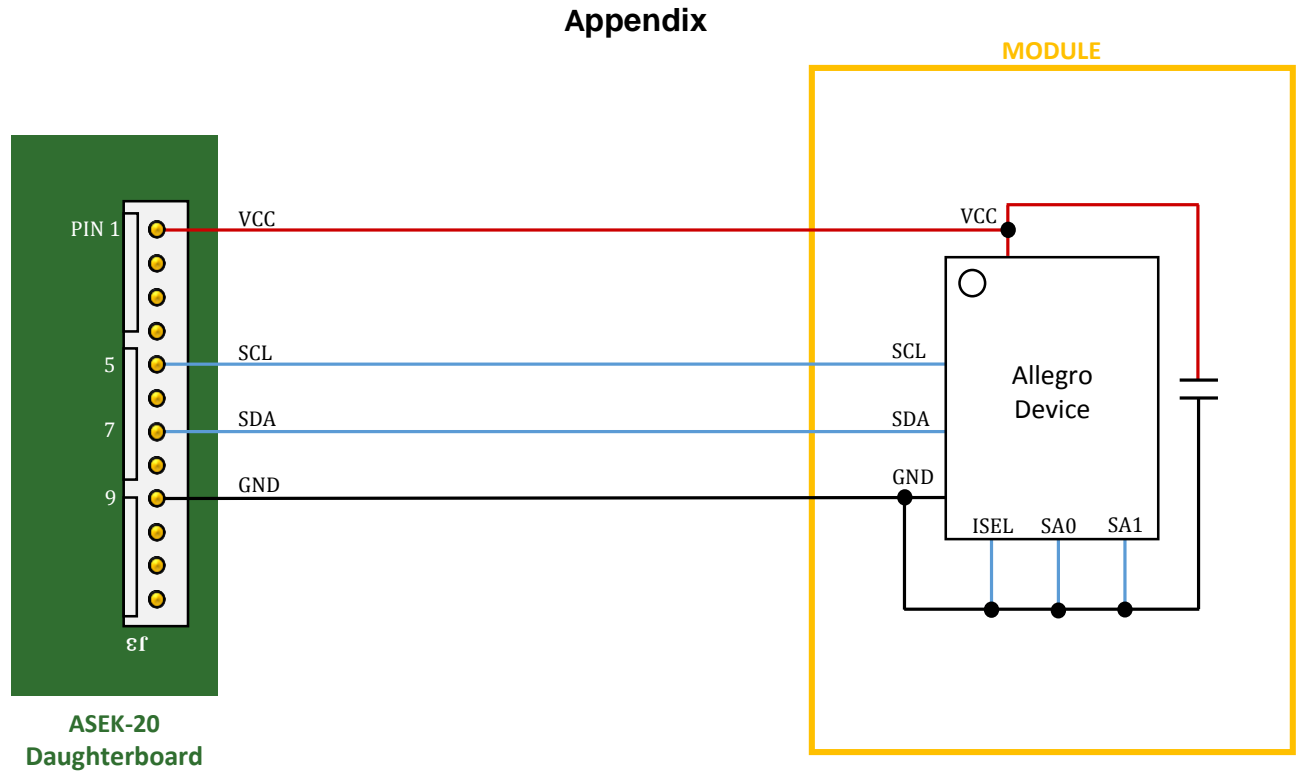

Figure A-1. A1335 Daughterboard J3 Header Wiring Diagram (I<sup>2</sup>C Mode)

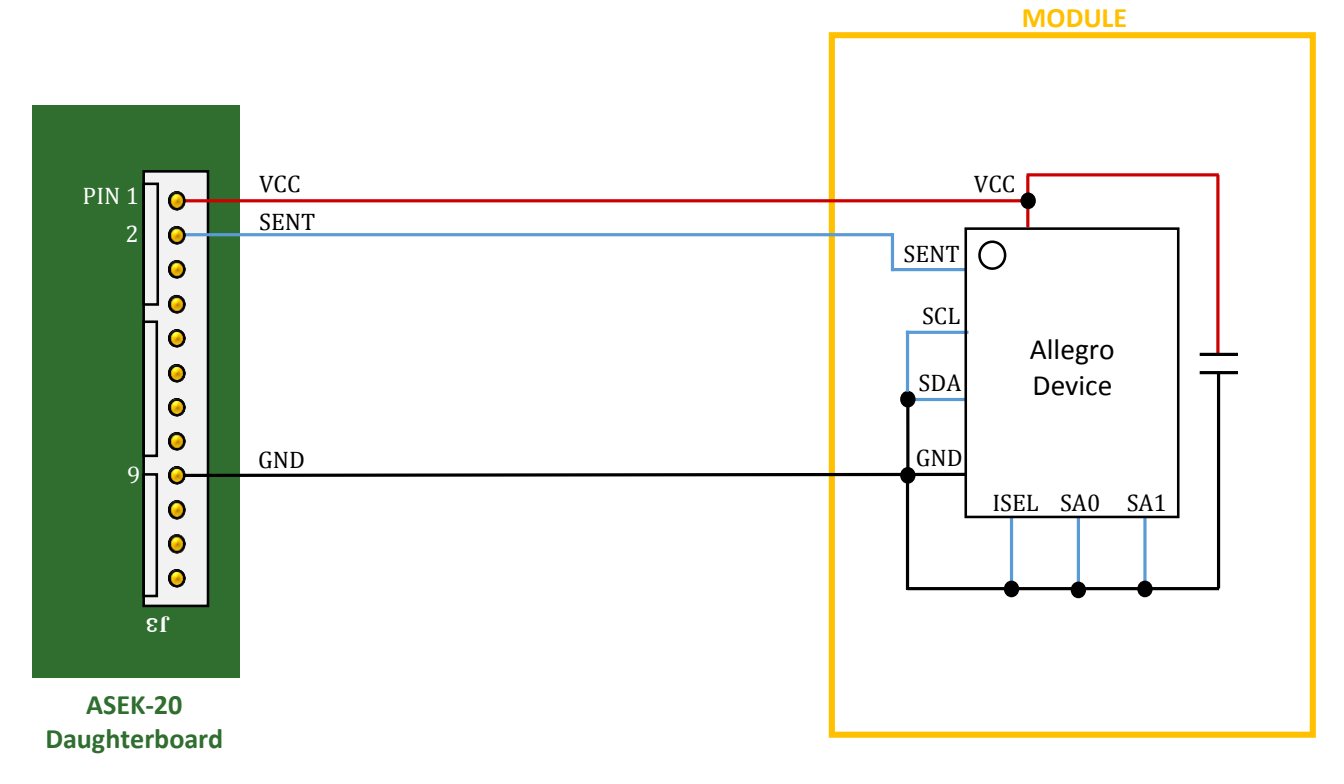

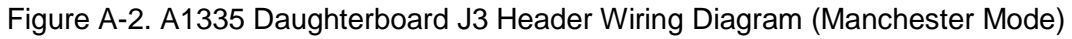

## **Revision History Table**

| Revision | Change Description                                                            | Res. | Page(s) | Date      |
|----------|-------------------------------------------------------------------------------|------|---------|-----------|
| -        | Original release                                                              | WW   | All     | 7/31/2014 |
| 1        | Removed line not applicable to A1335                                          | WW   | 1       | 8/11/2014 |
| 2        | Added link for software portal and text edits                                 | NK   |         | 3/30/2015 |
| 3        | Added J3 header configuration instructions and<br>wiring diagrams; text edits | AR   | All     | 3/11/2016 |